## スマートメディアとは

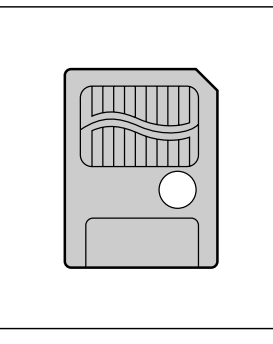

Solid State Floppy Disk Card (SSFDC) のことです。

データを保存するために使用でき、デジタルカメラで撮影した画像の データを記録するためによく用いられています。(小型フラッシュメ モリーカードの1つです。)

切手サイズの大きさで、保存できるデータの量は 2 MB ~ 128 MB まで、3.3 V 専用、5 V 専用の製品があります。

### スマートメディアを本機で使用するには

容量は 4MB または 8MB で、3.3V 専用のものを必ずお使いください。 (5V 専用は使用できません)

## オープニング画面を自作するには

Windows マシン(デスクトップ・ノート) パソコンとスマートメディアとの間でデータのやりとりができる環境 (PC カードアダプタ、フロッピードライブ用アダプタなど)

## スマートメディアについて

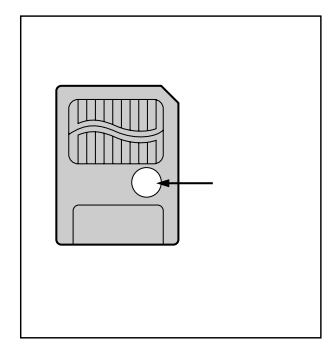

ライトプロテクトシール

大切なデータを消さないために、ライトプロテクトシールをスマート メディアのライトプロテクトエリアに貼ることができます。 ライトプロテクトシールを貼るときは、付属のシールを指定の場所 に貼ってください。

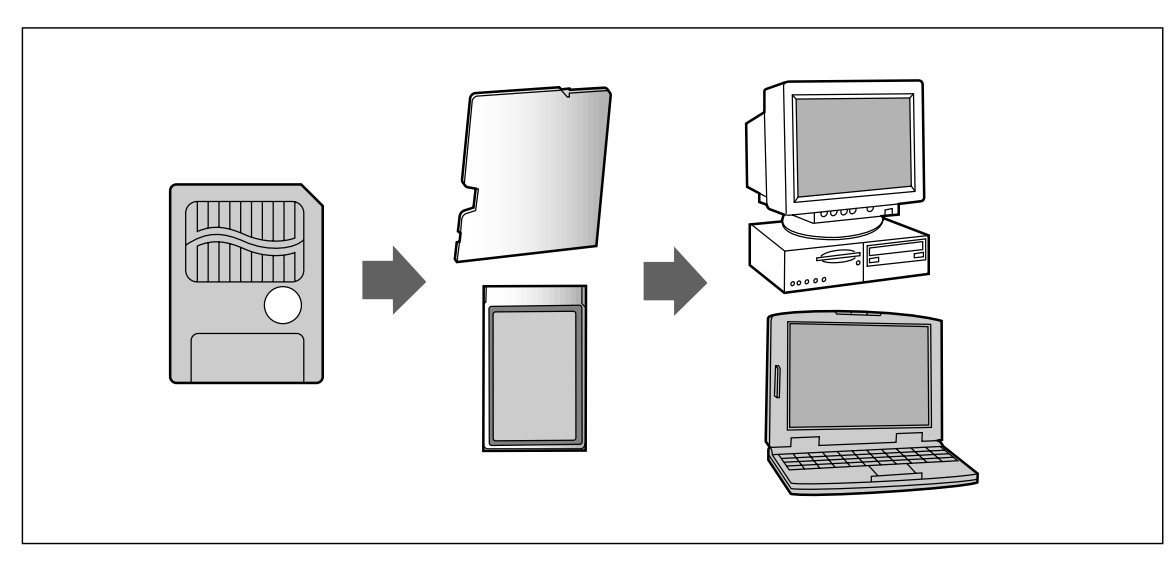

#### お願い

プログラム読み込み中は、スマートメディアを取り出したり、ACCをOFFにしないでください。 スマートメディアが壊れる場合があります。

スマートメディアは精密電子機器です。曲げたり、強い力やショックを加えたり、落としたりしな いでください。

強い静電気・電気的ノイズの発生しやすい環境での保管などはさけてください。

高温多湿の場所、または腐食性のある環境での保管などはさけてください。

スマートメディアの接触面(コンタクトエリア)にゴミや異物がつかないように、また触らないようにご注意ください。汚れは、乾燥した柔らかい布などでふいてください。

スマートメディアの持ち運びや保管時は、静電気の影響をさけるため、必ず専用の静電気防止ケースに 入れてください。

ズボンのポケットなどに入れないでください。座ったときなどに大きな力が加わり、壊れるおそれ があります。

スマートメディアには寿命があります。長期間使用すると書き込みや消去などができなくなります のでご注意ください。

#### 注意

- 1. スマートメディアへは保存できません。
  - ・カードの容量がいっぱいの場合
  - ・カード内のファイルの数が 256 を超える場合
  - ・書き込み禁止になっている場合
- 以下のカードへの書き込みはしないでください。
   ・ナビ研用プログラムメモリーカード

   (ナビ研S規格の地図ディスクを使用する前に読み込ませるスマートメディア)
  - ・インターネット用メモリーカード

(モバイルコミュニケーションユニットCY-CM100Dを使用するときに挿入するスマートメディア)

# スマートメディアを使う

#### ナビゲーションシステムにスマートメディアをセットします。

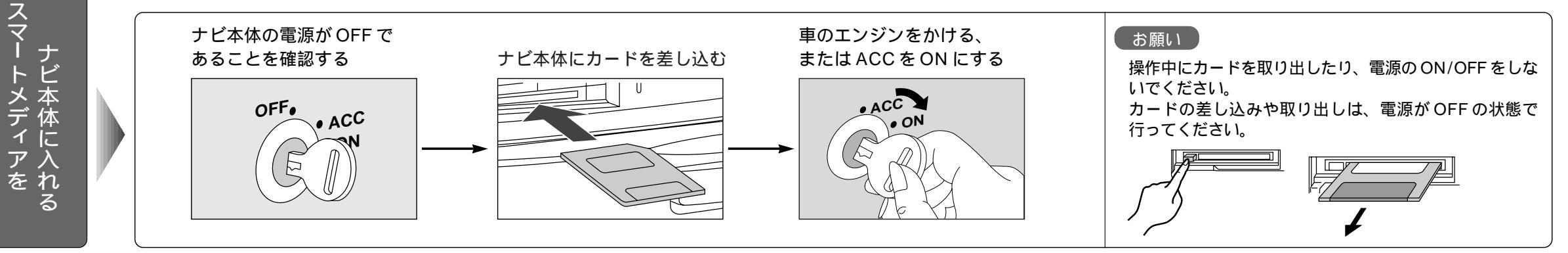

ナビ本体の登録ルートをカードに保存します。

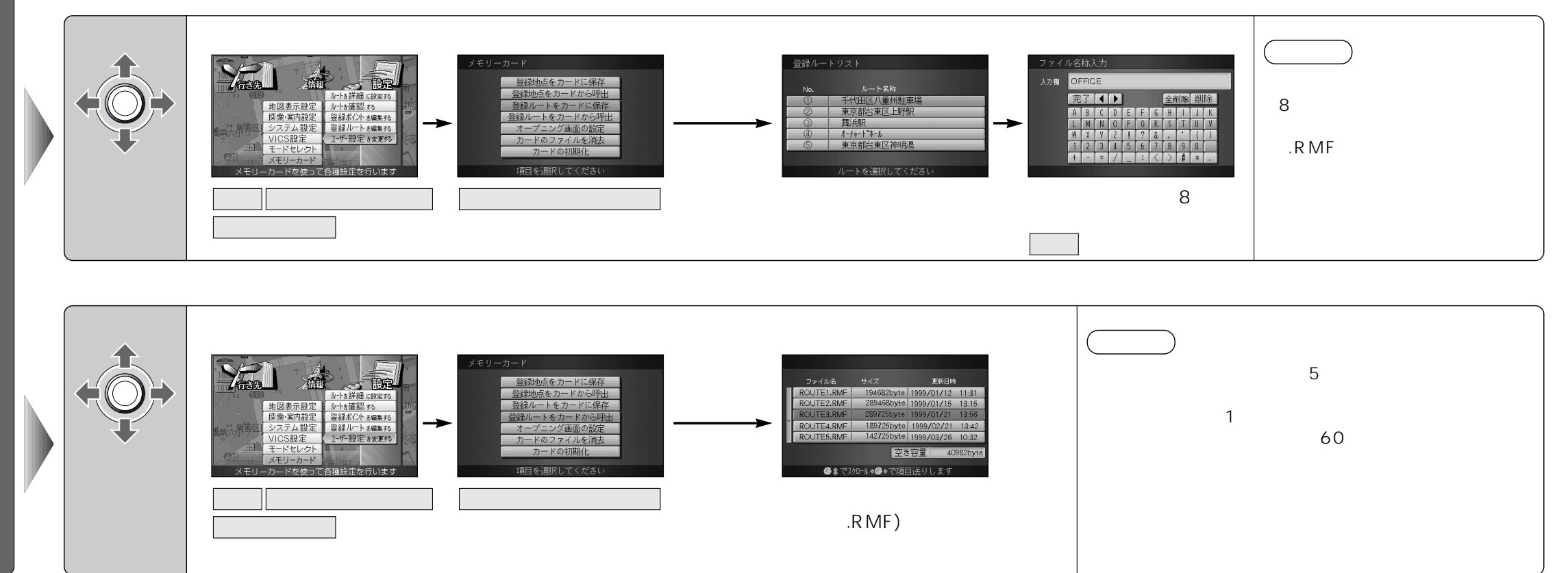

登録ル

 $\mathbf{F}$ 

の情報を保存する

/ 呼び出す

# 登録ポイント情報の保存・呼び出し

#### ナビ本体の登録ポイント情報をカードに保存します。

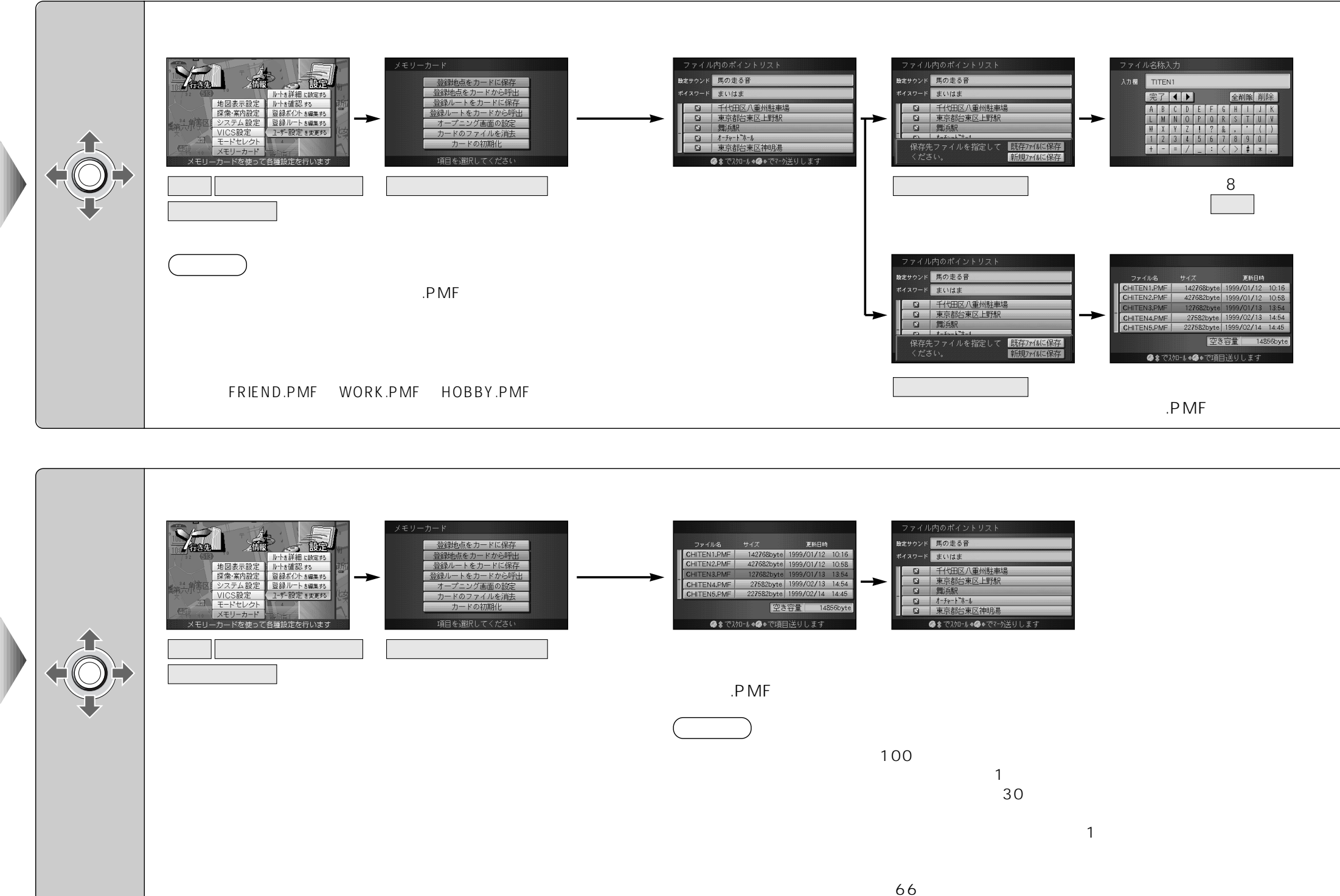

スマー

トメディ

ア編

登録ポ

1

シト

の情報を保存する

呼び出

す

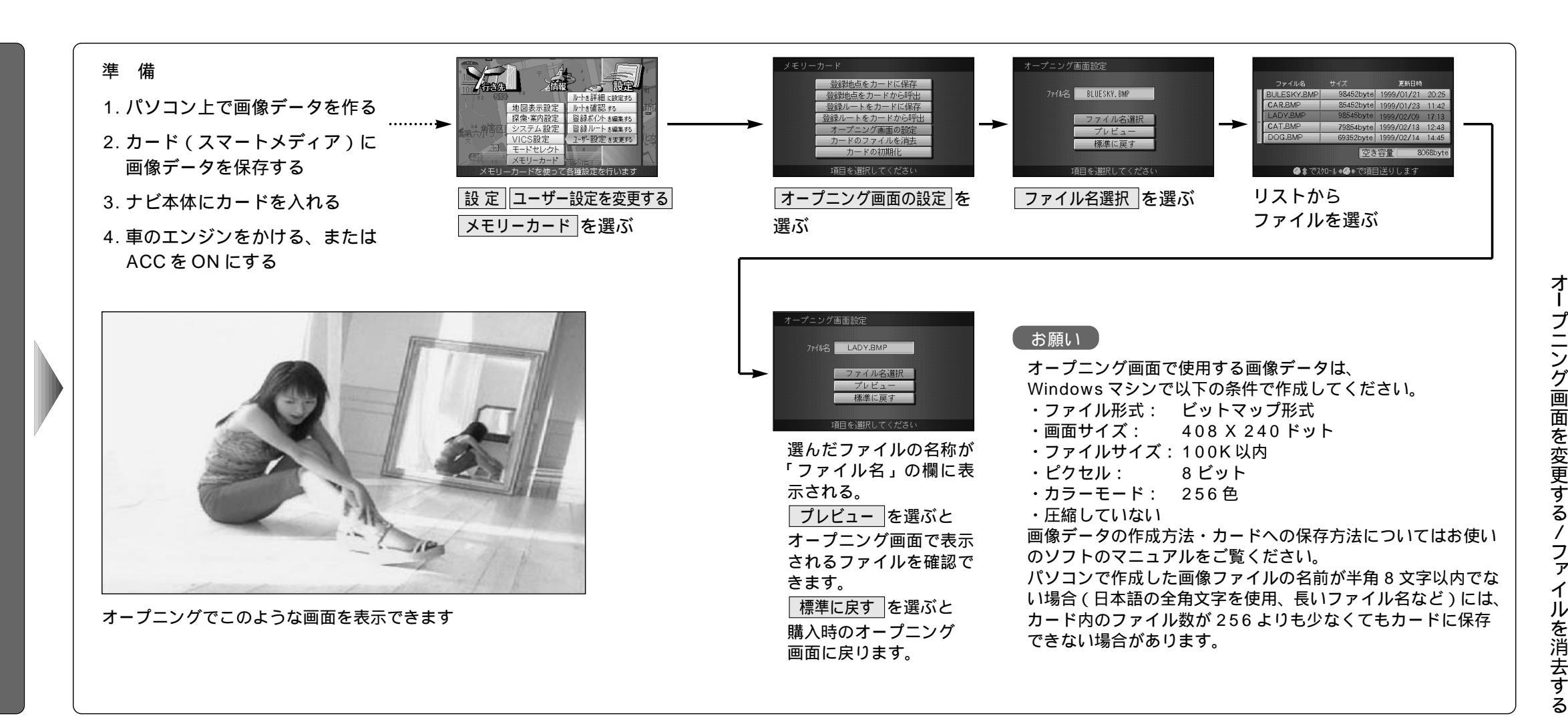

カードからファイルを消去します。

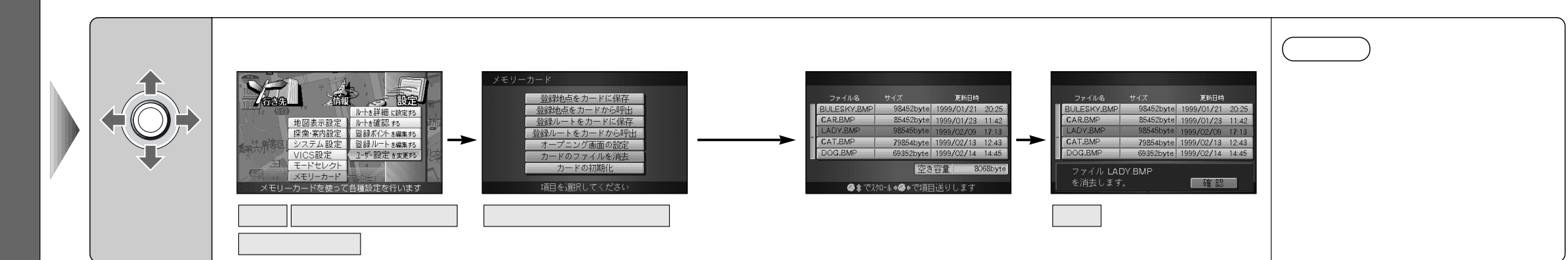

# プニング画面を変更する/ファイルを消去する

スマ トメディ ア編

## スマートメディアを初期化する

ナビ本体でスマートメディアを初期化できます。

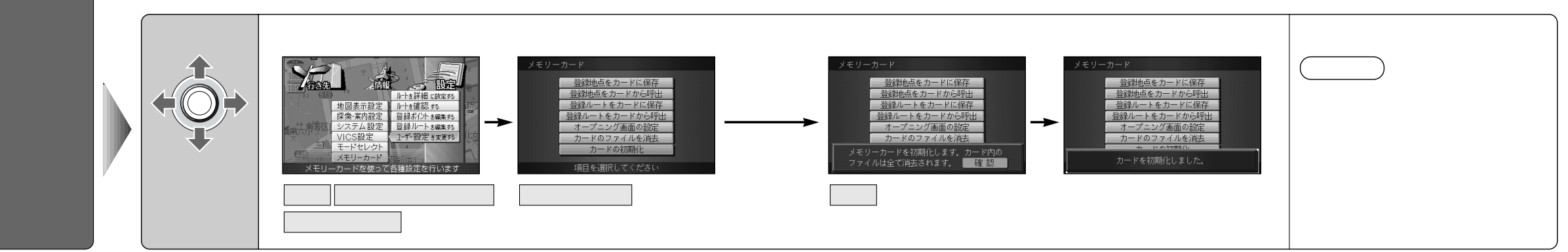

# 故障かな!?

| ボイスコント                                   | ロール編                                                                                                    | スマートメデ                                          | スマートメディア編                                                        |  |  |  |
|------------------------------------------|----------------------------------------------------------------------------------------------------|-------------------------------------------------|------------------------------------------------------------------|--|--|--|
| 症状                                       | 原因と処置                                                                                                    | 【エラーメッセージ】                                      | 原因と処置                                                            |  |  |  |
| 発声/取消ボタンを<br>押しても<br>ボイスコントロール<br>が起動しない | 現在地画面、地図画面以外の画面になっている。<br>→現在地画面、地図画面で「発声/取消」ボタンを押して<br>ください。                                                                                                    | カードが挿入され<br>ていません。                              | ナビ本体のスロットにカードが挿入されていない。<br>◆カードを挿入してください。                        |  |  |  |
| ボイスワードを<br>認識しない                         | 正しい読み方をしていない。<br>→ボイスワード一覧表を参照して正しく発声してください。                                                                                                    | カードが書き込み<br>禁止になっています                           | カードに書き込み禁止のシールが貼られている。<br>◆シールを剥がしてお使いください。                      |  |  |  |
| 記初識が名い                                   | <ul> <li>発音がはっきりしていない。</li> <li>→はっきりお話ください。</li> <li>雑音が認識されている。</li> <li>→窓を閉める、ラジオ・ステレオの音量を下げるなど、</li> <li>周囲の音に注意してください。</li> <li>取付説明書の推奨位置と異なる場所にマイクが取り付け</li> </ul>      | ご使用のカードは<br>使用できません。<br>フォーマットしてか<br>ら使用してください。 | ◆カードを初期化してください。                                                  |  |  |  |
|                                          | <ul> <li>▶推奨位置に取り付けてください。</li> <li>発声が早すぎる。</li> <li>▶音声ガイドに続いて「ピッ」という音が鳴ってから<br/>発声してください。</li> <li>発声時に車内で携帯電話、PHS、無線機を使用している。</li> <li>▶携帯電話、PHS、無線機の使用を中止してください。</li> </ul> | 選択したファイルに<br>異常があります。                           | オープニング画面以外のファイルを誤ってコンピューター<br>上で触ってしまった。<br>→異常のあるファイルを消去してください。 |  |  |  |
| 「もう一度お話し<br>ください」を<br>繰り返す               | ボイスコントロール用マイクのケーブルが抜けている。<br>→配線の接続を確認してください。<br>発声が小さい。                                                                                                    | 指定したファイルは<br>地点用のファイルで<br>はありません                | ◆地点用ファイル(拡張子 PMF)を指定してください。                                      |  |  |  |
|                                          | ◆大さく発声してくたさい。                                                                                                    | 選択したファイルは<br>ルート用のファイル<br>ではありません               | ◆ルート用ファイル(拡張子RMF)を選択してください。                                      |  |  |  |

便利メモ(おぼえのため、記入されると便利です。)

| お買い上げ日         |   | 年 | 月 | Β | 品番 | CN-DV2000TD<br>CN-DV2000TWD<br>CN-DV2020TD<br>CN-DV2020TWD |
|----------------|---|---|---|---|----|------------------------------------------------------------|
| 販売店名           | 2 | ( | ) |   | _  |                                                            |
| お 客 様<br>ご相談窓口 | 2 | ( | ) |   | _  |                                                            |

松下電器産業株式会社 松下通信工業株式会社 カーシステム事業部

YEFM283353 F0499-1049